## วิธีการติดตั้งเครื่องพิมพ์ L100,L200 ครั้งแรก

้ข้อควรระวัง : - ห้ามเชื่อมต่อสายไฟและสาย USB ก่อนการเติมน้ำหมึก - ดึงเทปกาวสีฟ้าที่ติดหัวพิมพ์ออกก่อนเปิดเครื่องพิมพ์

1. แกะวัสดุกันกระเทือนออกทั้งหมด รวมถึง บริเวณหัวพิมพ์ภายในเครื่อง ดังจุดที่ 3

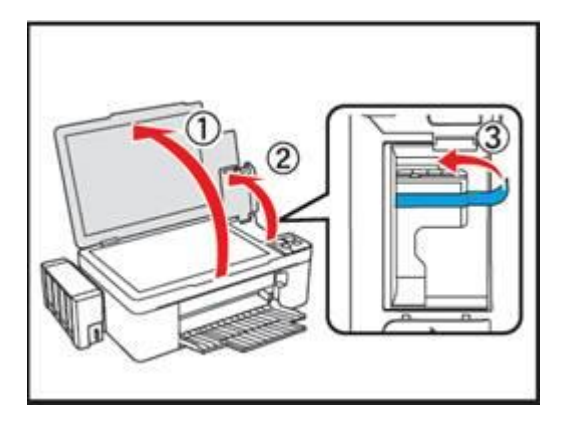

2. ยกชุดตลับหมึกออกจากข้างเครื่องพิมพ์ โดยการยกขึ้นตรงๆ แล้ววางลงระนาบ เดียวกับพื้น ดังขั้นตอนที่ 3

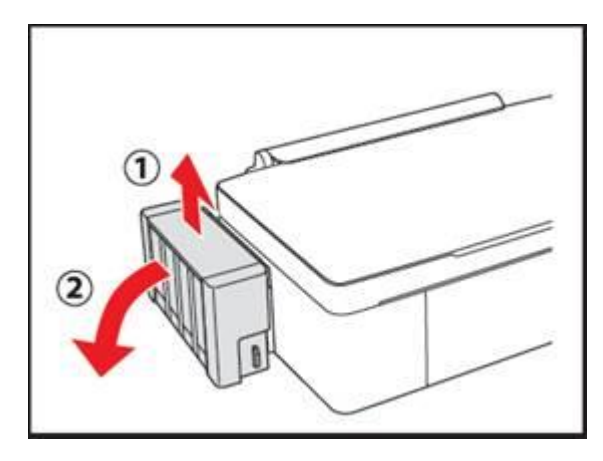

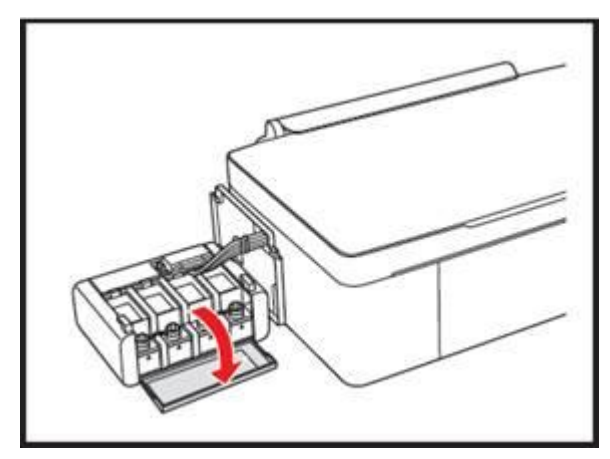

3. เปิดฝาครอบชุดตลับน้ำหมึกออก

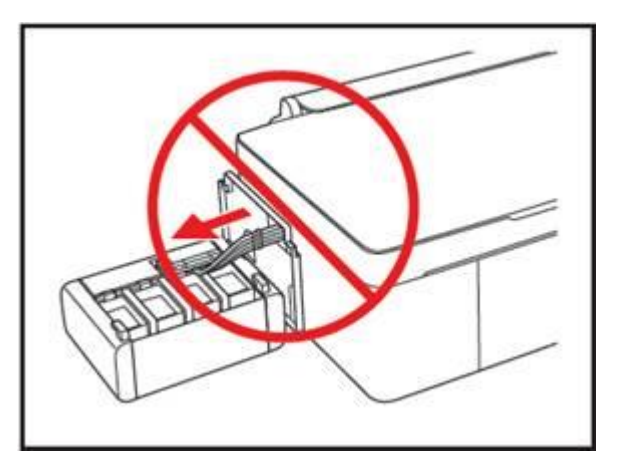

กำเตือน : ห้ามดึงและวางชุดตลับน้ำหมึก ในลักษณะบิดหรือฝืนท่อน้ำหมึก

4. ดึงจุกปิดตลับน้ำหมึกออก

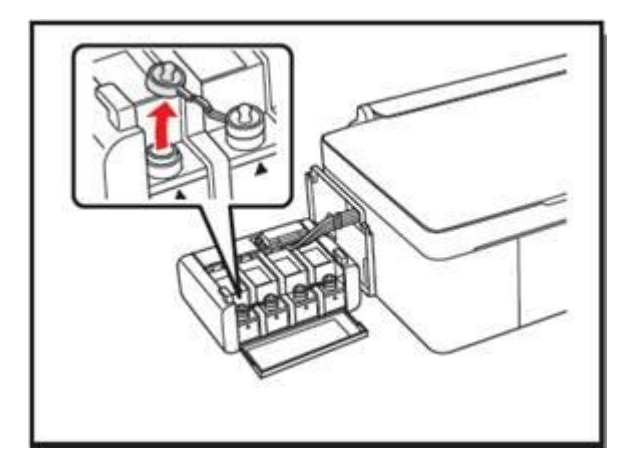

ดึงฝาจุกขวดน้ำหมึกออก ---> เปิดฝาขวด
 จากนั้นแกะสติกเกอร์ปิดผนึกออก ---> ปิดฝาขวด

6. เดิมน้ำหมึกให้ครงกับสัญลักษณ์หน้าขวดหมึก และ ควรเติมหมึกให้หมดขวด

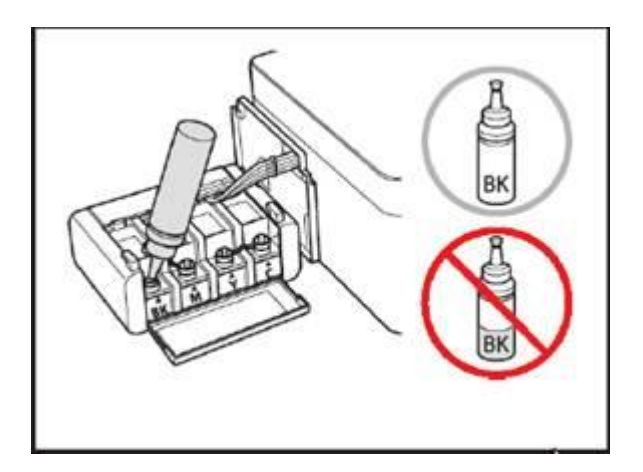

7. เมื่อใส่น้ำหมึกครบทุกสีแล้ว ให้ปัดจุกตลับน้ำหมึกกลับเข้าที่ให้แน่น

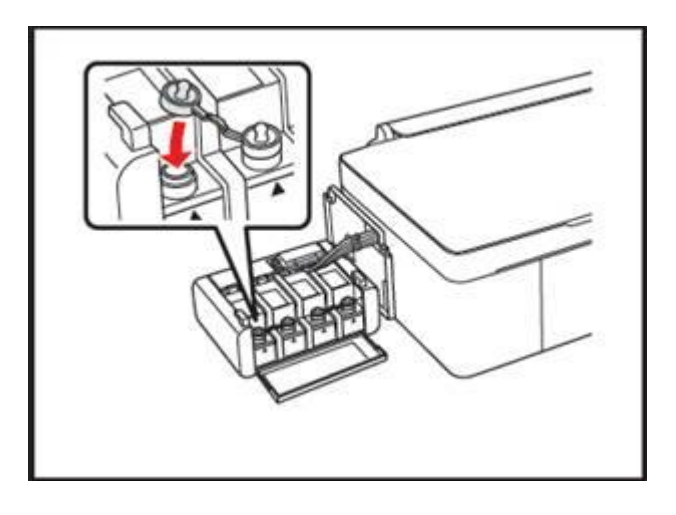

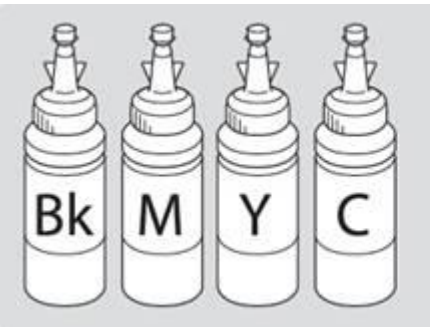

<u>คำเตือน</u> : เมื่อเติมน้ำหมึกเรียบร้อยแล้ว<u>อย่าทิ้งขวดหมึก</u> เนื่องจากจะต้องใช้ ID ที่แสดงอยู่ข้างขวด ในขั้นตอนการติดตั้งไดร์เวอร์

8. เมื่อปิดจุกตลับหมึกแล้วปิดฝาครอบตลับหมึกขึ้น

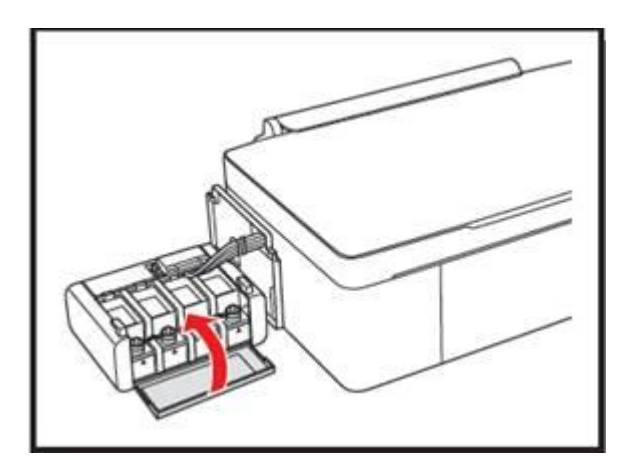

9. ยกชุดตลับหมึกขึ้นแล้ววางให้เข้าตัวล็อกที่ตัวเครื่อง ดังรูป

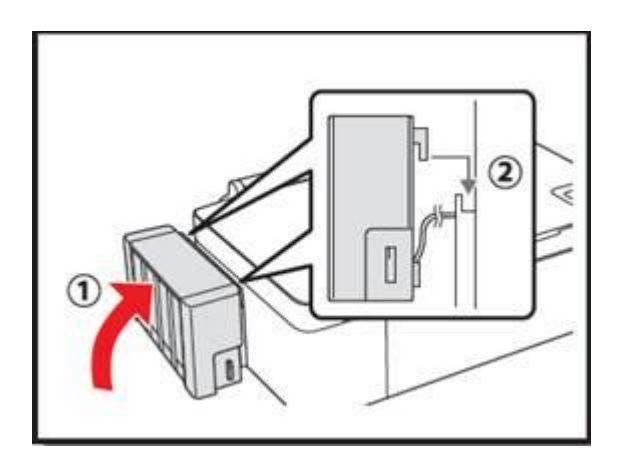

คำเตือน : ก่อนพิมพ์ ควรตรวจสอบให้แน่ใจ ว่าได้ยกชุดตลับหมึกกลับเข้าที่เครื่องพิมพ์แล้ว และห้ามวางตลับหมึกราบกับพื้นขณะพิมพ์งาน หรือ ห้ามให้ดำแหน่งของชุด ตลับหมึกสูงหรือ ต่ำกว่าตัวเครื่อง

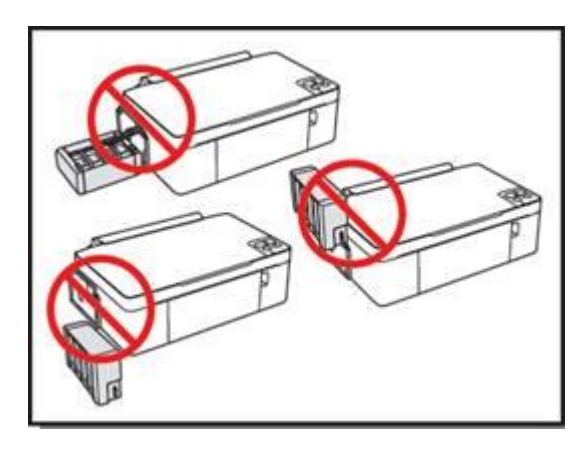

10. เชื่อมต่อสายไฟ และเสียบปลั๊กโดยยังไม่ต้องเปิดเครื่องพิมพ์

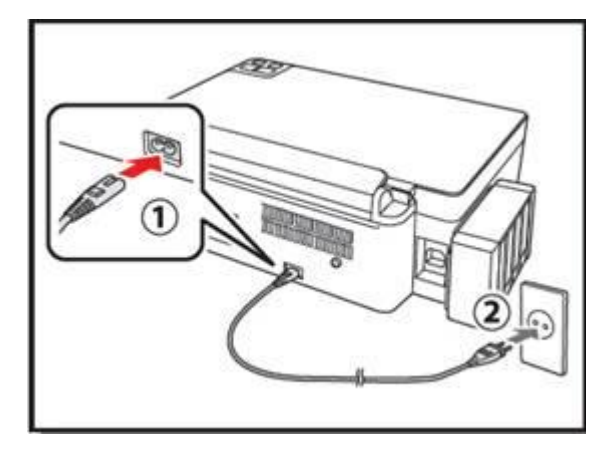

## การติดตั้งไดร์เวอร์เครื่องพิมพ์

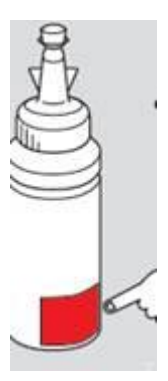

ข้อสังเกต : ในการใช้เครื่องพิมพ์ ท่านต้องใส่ ID หมึกพิมพ์ที่แสดงอยู่ข้างขวด แต่ละขวดในขั้นตอนการติดคั้งไคร์เวอร์ลงกอมพิวเตอร์ รวมถึง การเติมน้ำหมึก

**คำเตือน** : ห้ามต่อสาย USB จนกว่าจะได้รับคำแนะนำให้เชื่อมต่อ ในขั้นตอนการติดตั้งไดร์เวอร์

หมายเหตุ : ID ประกอบด้วยตัวอักษรและตัวเลขรวมกันทั้งหมด 13 หลัก

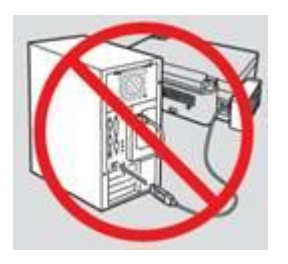

**คำเตือน :** ห้ามต่อสาย USB จนกว่าจะได้รับคำแนะนำให้เชื่อมต่อ ในขั้นตอนการติดตั้งไดร์เวอร์

1. ใส่แผ่นซีดีไคร์เวอร์ เพื่อเริ่มการติดตั้ง

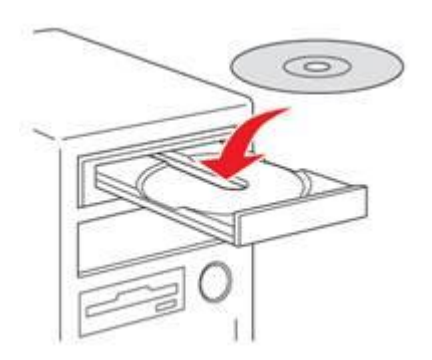

2. จะปรากฏหน้าจอการติดตั้งให้เลือกภาษา จากนั้นเลือก ติดตั้งอย่างง่าย

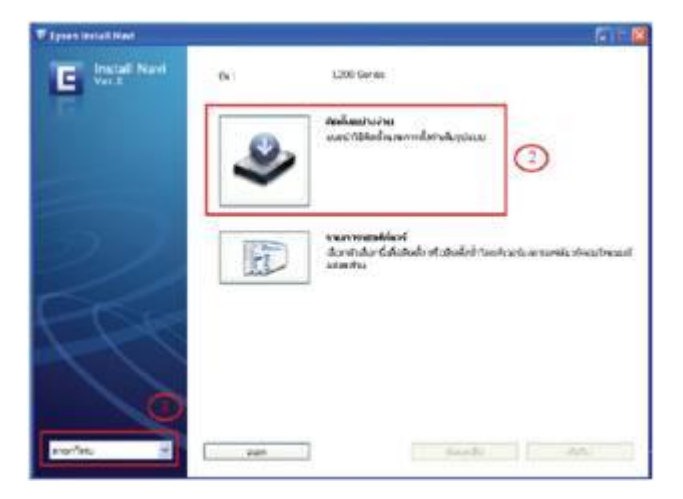

3. จากนั้นให้เลือก เห็นด้วย แล้วกดปุ่ม **ถัดไป** 

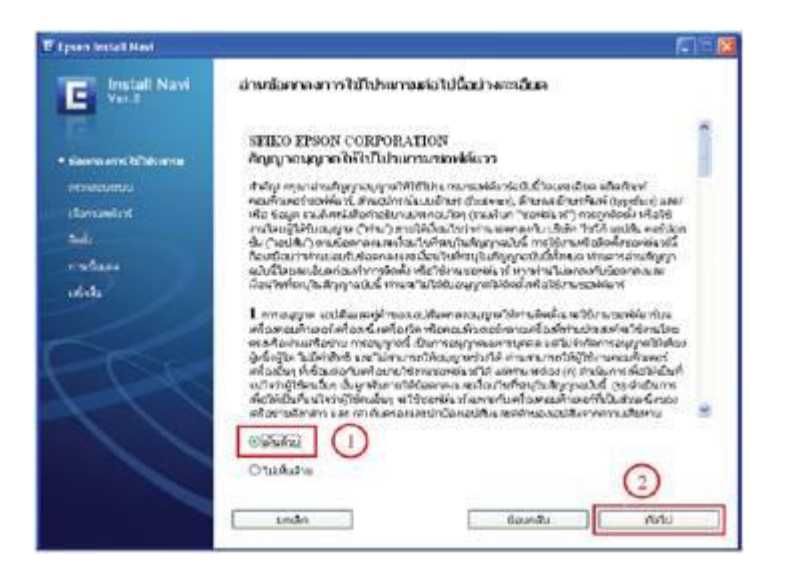

4. คลิกปุ่ม ติดตั้ง

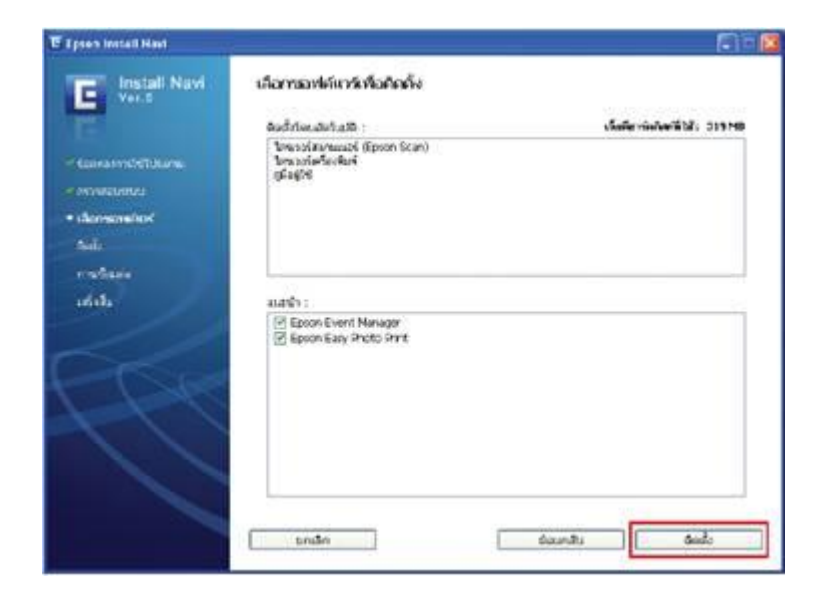

5. ให้รอการติดตั้งซอฟต์แวร์ ประมาณ 5-7 นาที

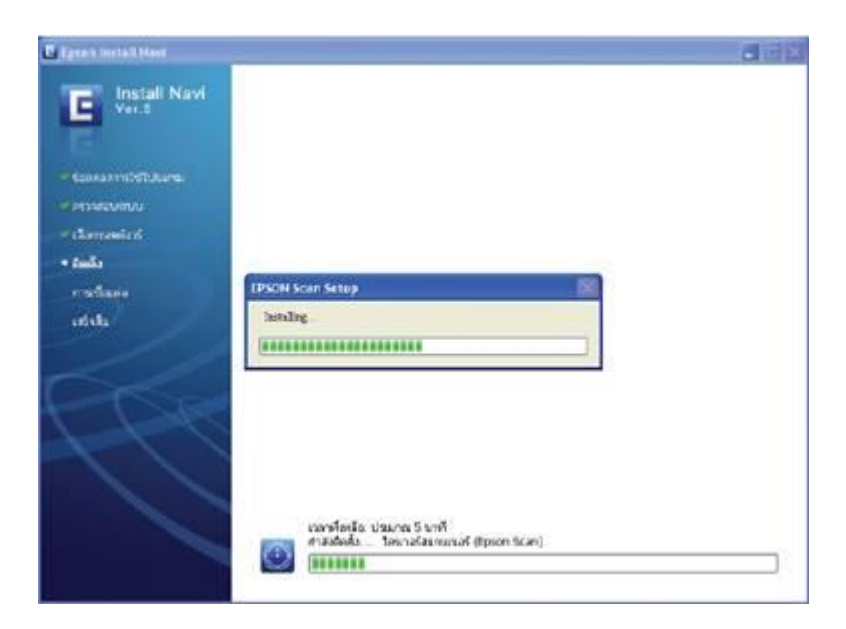

## 6. คลิกปุ่ม **Finish**

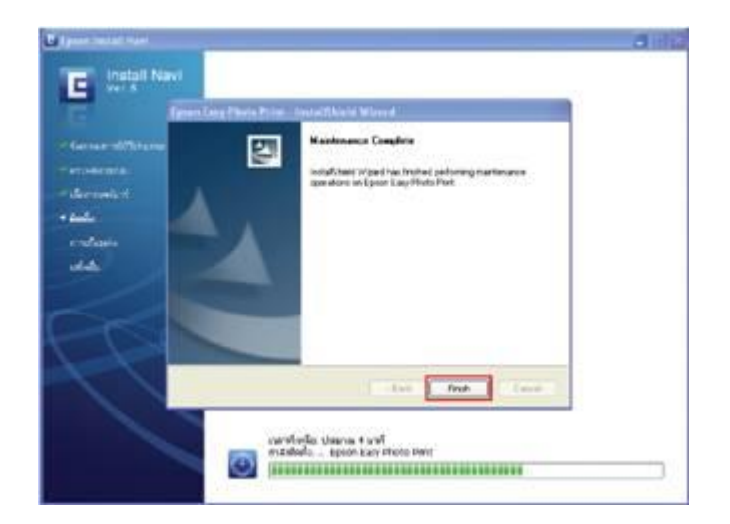

7. จากนั้นให้รอประมาณ 1-2 นาที จนกระทั่งขึ้นหน้าจอต่อไป

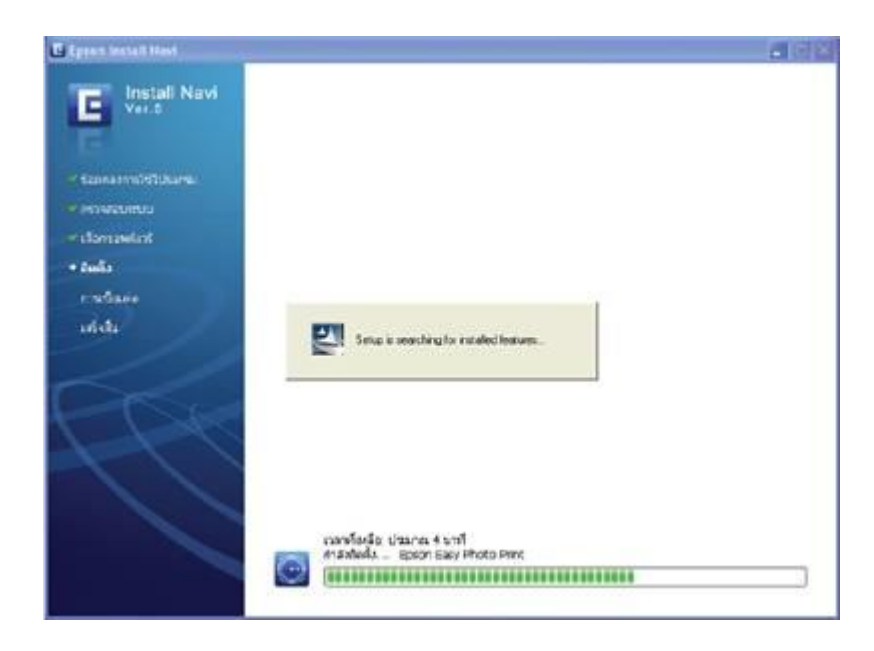

8. เมื่อขึ้นหน้าจอให้เชื่อมต่อสาย USB ให้เชื่อมต่อสาย USB ระหว่างเครื่องพิมพ์ และคอมพิวเตอร์ จากนั้นเปิดเครื่องพิมพ์ (จะต้องเป็นเครื่องที่ทำการใส่น้ำหมึก ครบทุกตลับแล้วเท่านั้น)จากนั้นให้รอจนกว่าจะปรากฏหน้าจอต่อไป ตามขั้นตอนที่ 9

| E Epsen Install Hwi                                                                                                    | 20 <b>0</b>                                          |
|----------------------------------------------------------------------------------------------------|------------------------------------------------------|
| E Install Navi                                                                                                    | . โปรดเชื่อมต่อสาม USB หลัวเปิดครื่องกับทั           |
| <ul> <li>tansorratitures.</li> <li>cronstanta</li> <li>charaction</li> <li>chait</li> <li>chait</li> <li>chait</li> <li>chait</li> <li>chait</li> </ul> | ridédesion <sup>1</sup> u PC en rédourningung 2 unit |
|                                                                                                    | sen fey                                              |

9.เมื่อขึ้นหน้าจอ "หมึกกำลังติดตั้ง" ให้กดปุ่ม ถัดไป

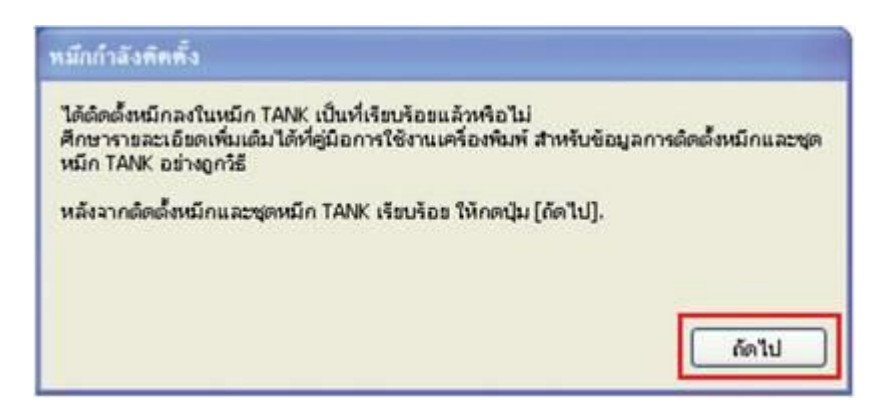

10. จากนั้นให้ใส่ ID หมึกพิมพ์ 13 หลัก จากข้างขวด ให้ตรงกับสีและเลข ID หมึกพิมพ์ให้ถูกต้อง

| มีกกำลังพิดทั้ง                      |                                          |                                    |          |      |          |
|--------------------------------------|------------------------------------------|------------------------------------|----------|------|----------|
| ป้อนดำเลข 13 ด้า<br>ข้อควรทราบ: รหัว | ว เพื่อกำหนดหหัสไว่<br>ขอกกำหนดให้ใช้ได้ | ทักษาสหมึกแต่สะ<br>เพียงครั้งเดียว | nov      |      | Я        |
| ดไหรินอมเซียว                        |                                          |                                    |          |      | Å        |
| สีเหลือะ                             |                                          |                                    |          |      |          |
| ສີມ່າະພາະເຈັນ                        |                                          |                                    |          |      |          |
| âm                                   |                                          |                                    |          |      |          |
| ດລັກນຸ່ມ (ດັດໄປ) ເ                   | หือเริ่มการตัดตั้งหน่                    | in                                 |          |      |          |
|                                      |                                          |                                    | ด้านหลัง | Antu | - รกเล็ก |

11. เมื่อใส่ ID หมึกพิมพ์ถูกต้องแต่ละสีแล้วจะมีเครื่องหมาย П (สีเขียว) ขึ้นด้านหลัง ตามตัวอย่าง หากใส่ครบแล้วให้กดปุ่ม **ถัดไป** 

| หมึกกำลังพิดตั้ง                      |                           |                                 |                          |       |           | X       |
|---------------------------------------|---------------------------|---------------------------------|--------------------------|-------|-----------|---------|
| ป้อนดัวเลข 13 ด้ว<br>ข้อควรทราบ: รหัว | เพื่อกำหนด<br>อุกกำหนดให้ | เพิ่สให้กับขว<br>ปีชัได้เพื่องค | ดหมิกแต่สะร<br>พื้งเดียว | 8.94  |           | A       |
| สีน้ำเงินออเซียว                      | XXX                       | xxx                             | XXX                      | XXXX  | ~         | 8.      |
|                                       | ขหัสนี้สามารถใช้ได้       |                                 |                          |       |           |         |
| สีเหลือง                              | XXX                       | XXX                             | XXX                      | XXXX  | V         | -       |
|                                       | จหัสนี้สามา               | หกใช้ได้                        |                          |       |           |         |
| สีม่วงแดงเข้ม                         | XXX                       | XXX                             | XXX                      | XXXX  | V [       |         |
|                                       | จหัสนี้สามารถใช้ได้       |                                 |                          |       |           |         |
| ân                                    | XXX                       | XXX                             | XXX                      | XXXX  | ×         |         |
|                                       | หัสไสนา                   | ารกใช้ได้                       |                          |       |           |         |
| ດລັດປຸ່ມ (ຄັດໄປ) ເ                    | พื่อเริ่มการตัด           | เดือหมัก                        |                          |       |           |         |
|                                       |                           |                                 |                          | ด้านห | ás den te | ปราเล็ก |

12. จากนั้นจะปรากฏหน้าจอ "หมึกกำลังติดตั้ง" ให้รอประมาณ 20 นาที หรือรอกระทั่ง ควงไฟ ปุ่ม Power ติดสีเขียวค้างแล้วจึงกดปุ่ม ตกลง ห้าม คึงปลั๊กไฟ , สาย USB หรือปิดเครื่องพิมพ์ขณะหมึกกำลังติดตั้ง

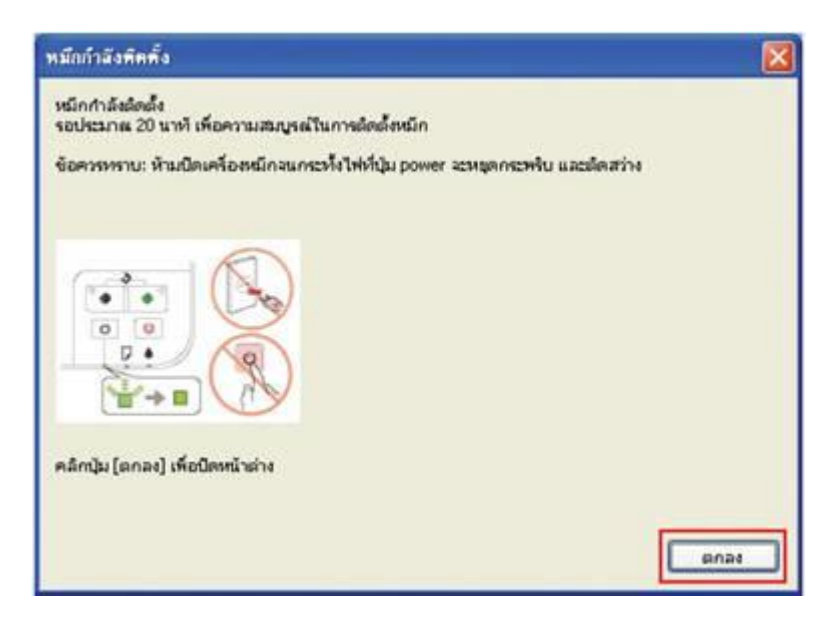

13. คลิกปุ่ม เสร็จสิ้น การติดตั้ง

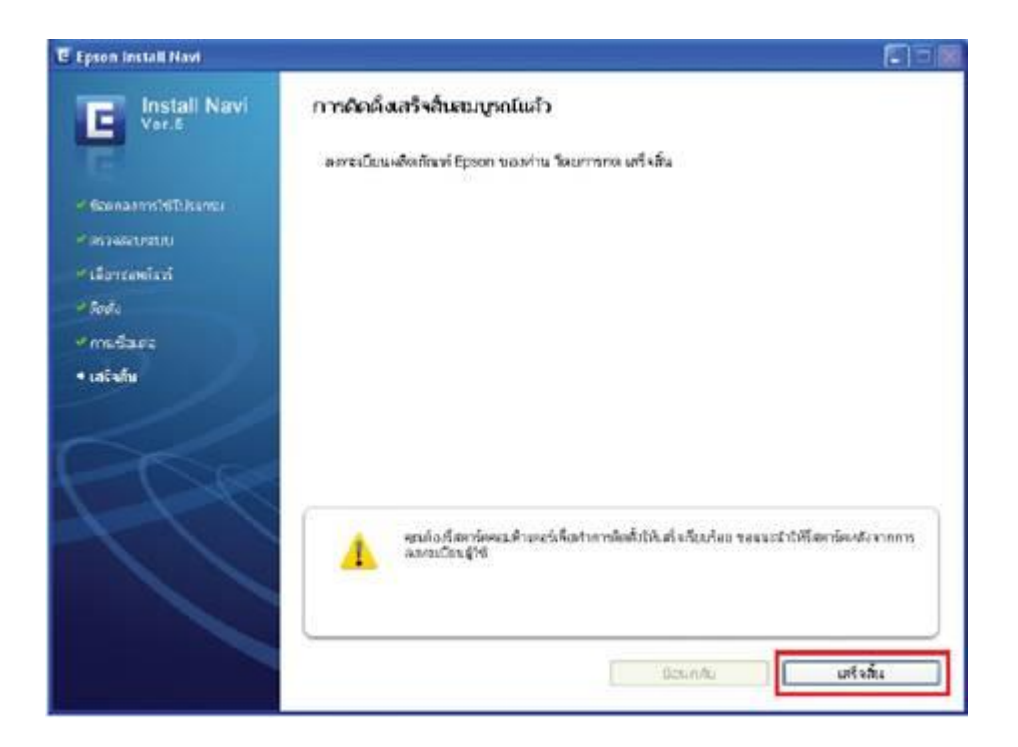